# GEOCRN.com アップデート情報

2017年12月20日リリース GEOCRM.com for Smartphone ver.1.4.9

#### 機能強化内容詳細PDF

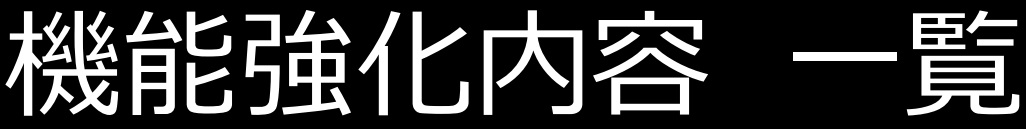

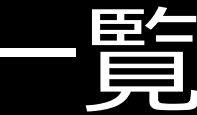

# ver.1.4.9 SSO連携に対応

# 1.SSO連携に対応

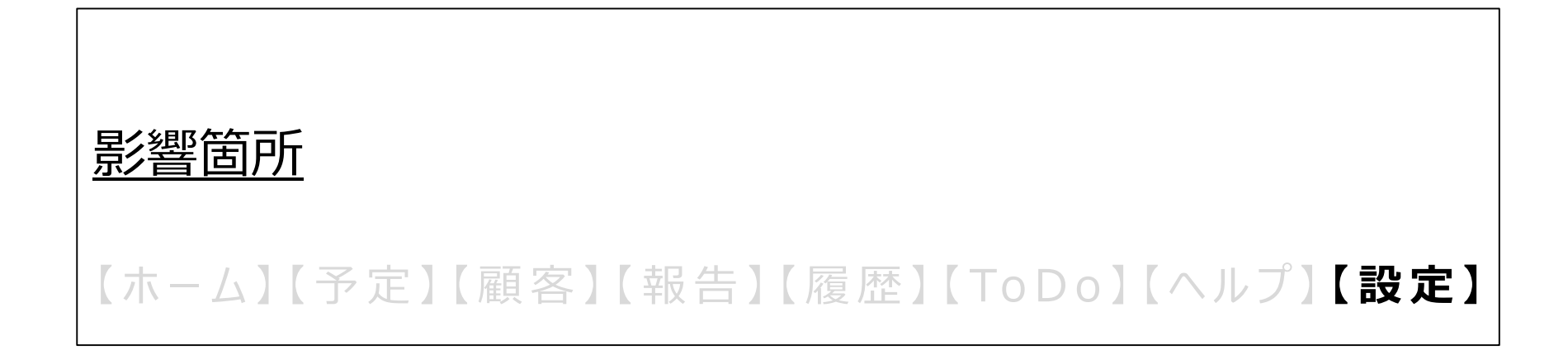

### SSO連携による認証ができます。

■SSO(SAML方式)の概念図

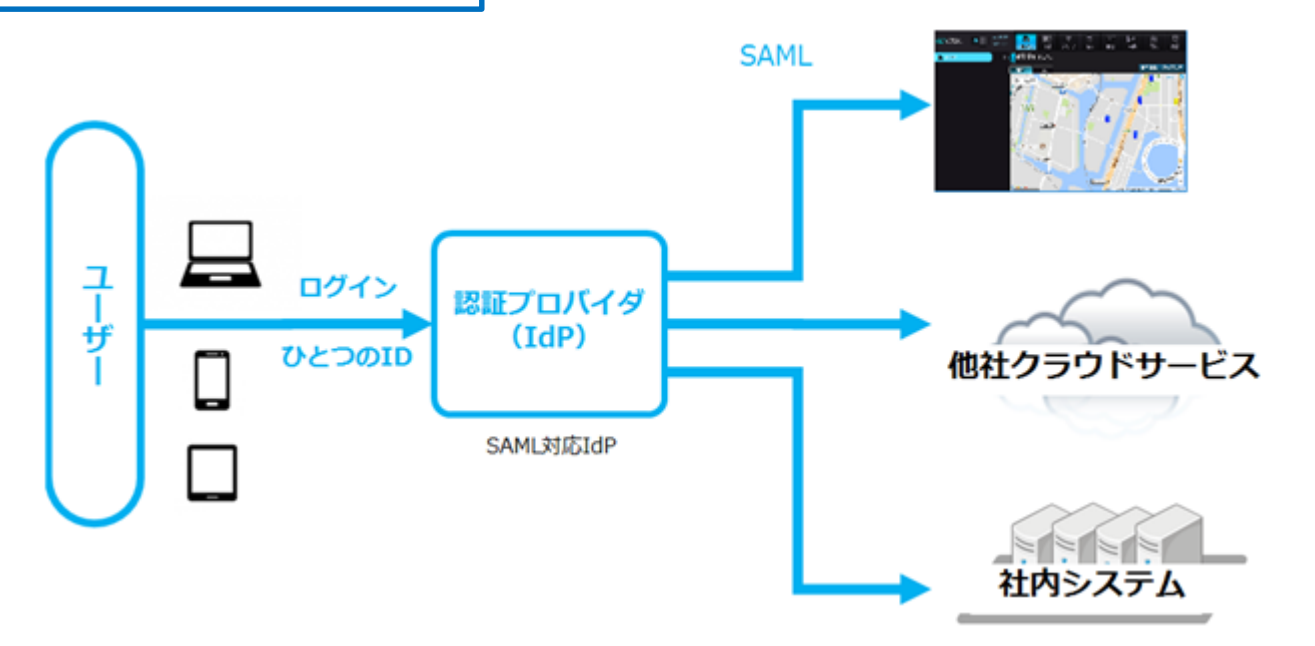

- ・SSO : 「Single Sign On」の略称で、1回の認証で複数の異なるアプリケーション・システムの利用を可能にする仕組み です。
- ・SAML : 「Security Assertion Markup Language」の略称で、異なる認証情報を連携するための、XMLベースの標準仕様・ルールです。
- ・IdP:「Identity Provider」の略称で、ユーザーがSSOを使用して他のWEBサイトにアクセス、ログイン認証できるように する信頼済みプロバイダです。
- ・SP:「Service Provider」の略称で、WEBサービスを提供する事業者です。

### SSO連携による認証ができます。

#### ■ SSO設定(SAML設定)

#### ※前提条件: GEOCRM.com for PCのSSO設定(SAML設定)を事前に行ってください。

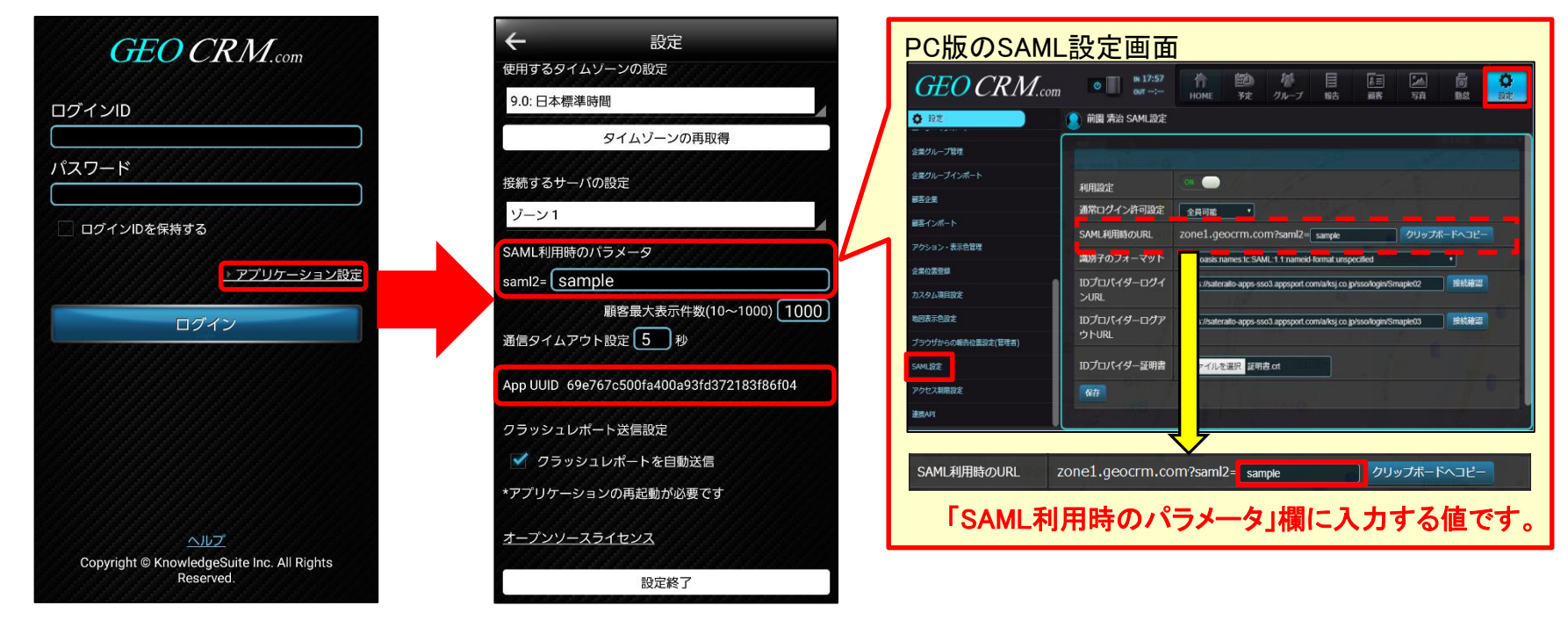

※画像は開発中のものです。実際とは異なる可能性があります。

アプリケーション設定画面に「SAML利用時のパラメータ」欄が追加されます。 GEOCRM.com for PCのSAML設定画面の「SAML利用時のURL」欄に設定した値を入力します。 ※「SAML利用時のURL」の設定値につきましては、管理者様にご確認ください。 また、SSO利用時はApp UUIDが必要です。未取得の場合は「取得」ボタンを押下してApp UUIDを取得します。

## SSO連携による認証ができます。

■SSO設定(SAML設定)後

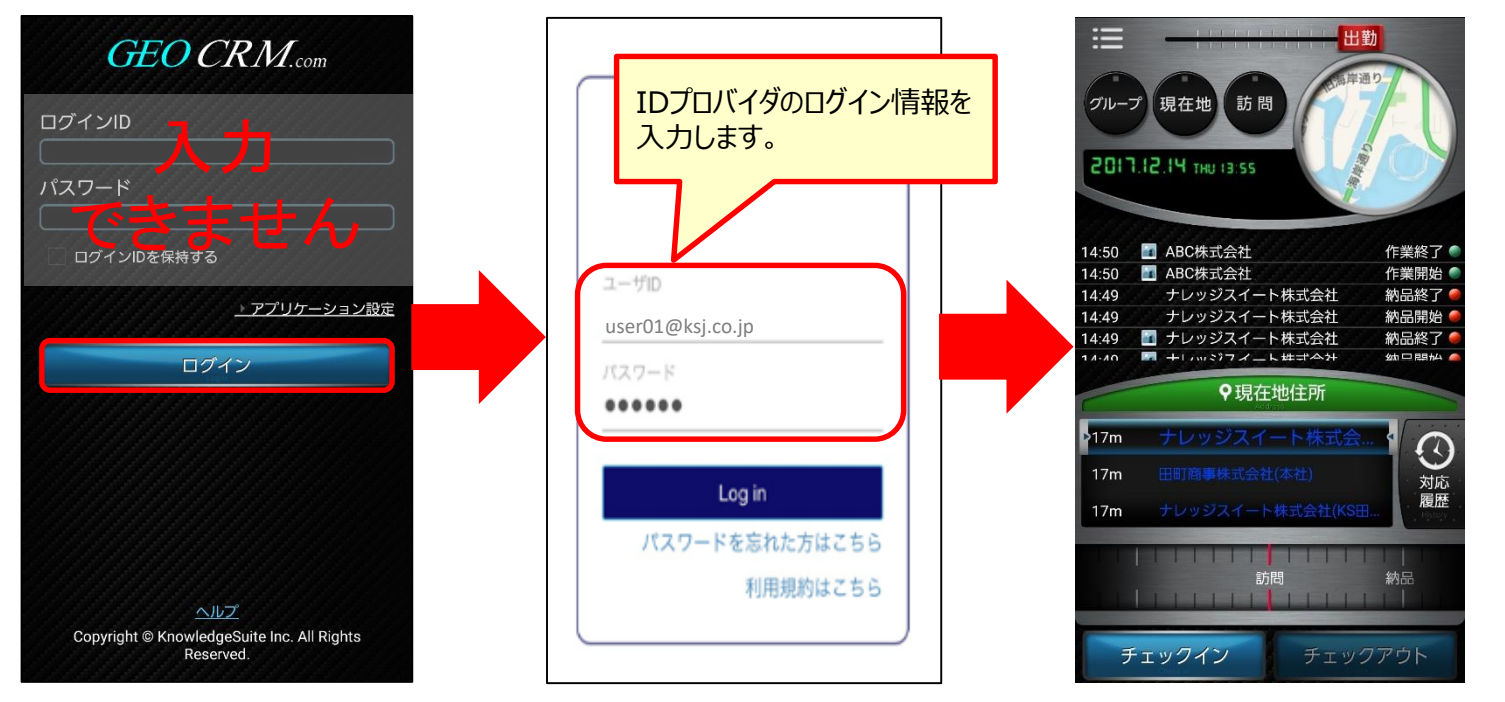

<sup>※</sup> 画像は開発中のものです。実際とは異なる可能性があります。

SSO設定後(SAML設定後)はIDプロバイダのログイン情報を入力し、GEOCRM.comをご利用いただけます。 ※IDプロバイダで認証済みの場合は、ログイン画面で「ログイン」ボタンを押下後にそのままホーム画面が表示されます。